## Anleitung zur Orchideenkartierung unter Verwendung des Eingabeformulars der AHO's Deutschland

1. Rufen Sie das Kartierungsformular über die nachfolgende Internetadresse auf (Strg + Klicken)

http://www.aho-bayern.de/kartierung/formular ahos.php

2. Es erscheint die folgende, horizontal dreigeteilteEingabemaske:

Kartierungsformular der Arbeitskreise Heimische Orchideen (Version 1.02, Prototyp)

| Fundort                                          | Search Box                                                                                                    |
|--------------------------------------------------|----------------------------------------------------------------------------------------------------|
| Höhe                                             | Karle Satellit<br>71 Windknollen Gleisbern Jone                                                                                                    |
| Genauigkeit                                      | - Jenzig                                                                                                    |
| Bundesland                                       | wabhausen                                                                                                    |
| Landkreis                                        |                                                                                                    |
| Gemeinde                                         | Jena Großlöbichau                                                                                                    |
| Flurbez.                                         |                                                                                                    |
| Biotoptyp                                        | offradisroda                                                                                                    |
| Bemerkung zum Biotop                             | Jenaer Forst                                                                                                    |
|                                                  | Kemberge -<br>Wöllmisse                                                                                                    |
| Eunddatum                                        |                                                                                                    |
|                                                  | Sehit                                                                                                    |
| Jahr ← →                                         | Mittleres<br>Saaletal                                                                                                    |
| Monat                                            | Bucha, Camburg                                                                                                    |
| Tag ← →                                          |                                                                                                    |
| Aktuelles Datum eintragen                        | Zöllnitz Laasdorf                                                                                                    |
| Finder / Melder                                  | 88 Suiza                                                                                                    |
| Finder Ernst Finder                              | Raus                                                                                                    |
| Melder Max Melder                                | Saaletal                                                                                                    |
| Bitte geben Sie Ihre Email für Rückfragen an:    |                                                                                                    |
| Ibre Email m melder@server.com                   | Saaletaliin<br>den Furen Kleinbockedra                                                                                                    |
| Ihre Meldung geht an                             | Uiš Kalia<br>Diš Kalia                                                                                                    |
|                                                  | Altenberga                                                                                                    |
| Kartierung AHO Thüringen                         | dter                                                                                                    |
| aho.voel@gamil.com                               | Großpurschutz                                                                                                    |
| Fundortdaten per Email weiterleiten Zurücksetzen | Oberbodritz +                                                                                                    |
|                                                  | Gumperda                                                                                                    |
|                                                  | Fundort   Höhe   Genauigkeit   Bundesland   Landkreis   Gemeinde   Flurbez.   Biotoptyp   Demerkung zum Biotop   Bemerkung zum Biotop   Punddatum   Jahr   Jahr   Jahr   Monat   Heiles   Tag   Aktuelles Datum eintragen   Finder / Melder Bitte geben Sie Ihre Email für Rückfragen an: Ihre Email m.melder@server.com Ihre Meldung geht an Kartierung AHO Thüringen aho voel@gamil.com Fundortdaten per Email weiterleiten Zurücksetzen |

- 3. Der linke Teil ist zur Eingabe der Fundortkoordinaten vorgesehen:
  - Die Koordinaten können entweder im
    - Gauß-Krüger Koordinatensystem oder
    - o im Universal Transverse Mercator System (UTM) oder in
    - geografischen Koordinaten eingegeben werden.
  - Das Messtischblatt (TK) sowie Quadrant, Viertel- und Sechzehntel-Quadrant werden automatisch ermittelt, ebenso Rasterfeld, Kleinfeld und Hektofeld (wo diese verwendet werden).

4. Im mittleren Teil werden oben weitere geografische Angaben automatisch eingetragen, wenn diese im Internet zur Verfügung gestellt werden (das ist für Thüringen noch nicht in allen Gebieten der Fall). In der unteren Hälfte sind

- das Datum,
- **Melder**! Der Name des **Finder**s muss dem Melder bekannt sein. Er wird aus datenschutzgründen hier nicht mehr eingetragen.

- die E-Mail-Adresse des Melders
  - einzutragen. An dieser Stelle kann **alternativ** die E-Mail-Adresse einer weiteren Person eingetragen werden, die auch die Meldung erhalten soll (z.B. der Kartierer der Regionalsektion)
- In den darunter befindlichen zwei Zeilen ist in der ersten
  - o die Bezeichnung des Adressaten (Kartierungsstelle)
  - in der zweiten die E-Mail-Adresse der Kartierungsstelle (<u>aho.voel@gmail.com</u>) einzutragen.
- Der Button "Fundortdaten per Email weiterleiten" sollte erst nach dem Eintragen der gefundenen Arten (s.u.) angeklickt werden.

5. Rechts steht eine interaktive Karte zur Verfügung:

Hier können Sie durch Verschieben der Karte und Betätigen des Zoom den jeweilige Fundort aufsuchen und die Eingabe ihrer Koordinaten im linken Teil der Maske überprüfen und ggf. korrigieren.

## Dies ist eine sehr wertvolle Funktion, um Eingabe sofort zu erkennen und zu berichtigen.

Andererseits kann diese Karte auch **zur Eingabe der Koordinaten des Fundortes genutzt** werden! Dazu stellen Sie in der Karte das Fundgebiet ein – möglichst mit hoher Zoom-Stufe (durch Betätigen von "+" oder "-") – und setzen durch Klicken an die Stelle des Fundortes eine Markierung. Die Daten dieser Markierung erscheinen dann links in der Koordinateneingabe!

(Hinweis: Sie können die Auswahl des Gebietes in der Karte mit dem Cursor verschieben. Dieser erscheint innerhalb der Karte als Hand. Bei gedrückt gehaltener Maustaste kann die Karte verschoben werden. Aber **Vorsich**t: wenn Sie nur Klicken und die Karte nicht verschieben, wird an diese Stelle des Klicks der Fundortpunkt gesetzt! Dadurch kann ungewollt der links eingegebene Wert verändert werden.)

|                                                  |                                   |          |         | Google    | 1 1 2 2 2 | Kartendaten N | tzungsbedingungen F | ehler bei Google Maps |
|--------------------------------------------------|-----------------------------------|----------|---------|-----------|-----------|---------------|---------------------|-----------------------|
| Orchideen                                        |                                   |          |         |           |           |               |                     |                       |
| Art                                              |                                   | Anzahl   | Zustand | Bemerkur  | ng        |               |                     |                       |
|                                                  | ~                                 |          |         | ~         |           |               |                     | ^                     |
|                                                  |                                   |          |         |           |           |               |                     | $\sim$                |
|                                                  | ~                                 |          |         | ~         |           |               |                     | 0                     |
|                                                  |                                   | ]        | 1       |           |           |               |                     | · · ·                 |
|                                                  |                                   | ]        |         |           |           |               |                     | $\sim$                |
|                                                  | ~                                 | ]        |         | ~         |           |               |                     | ^                     |
|                                                  |                                   |          |         |           |           |               |                     | ~                     |
|                                                  | ~                                 |          |         | ~         |           |               |                     | 0                     |
|                                                  |                                   | 1        | 1       |           |           |               |                     | ~                     |
|                                                  | •                                 |          |         |           |           |               |                     | $\sim$                |
|                                                  | ~                                 |          |         | ~         |           |               |                     | ^                     |
|                                                  |                                   |          |         |           |           |               |                     | $\sim$                |
|                                                  | ~                                 |          |         | ~         |           |               |                     | 0                     |
|                                                  |                                   |          |         |           |           |               |                     | ~                     |
|                                                  | •                                 | ]        |         |           |           |               |                     | $\sim$                |
|                                                  | ~                                 |          |         | ~         |           |               |                     | ^                     |
|                                                  |                                   |          |         |           |           |               |                     | $\vee$                |
| + für weitere Orchideen erweitern                |                                   |          |         |           |           |               |                     |                       |
|                                                  |                                   |          |         |           |           |               |                     |                       |
| lora und Fauna im Biotop (funktioniert zu Zeit n | ur zusammen mit einer Orchideen-M | leldung) |         |           |           |               |                     |                       |
| rt                                               | Anzahl                            | Zustand  | E       | Semerkung |           |               |                     |                       |
|                                                  |                                   |          |         |           |           |               | <u></u>             |                       |
|                                                  |                                   | 1        | 1       |           |           |               | V                   |                       |
|                                                  |                                   |          |         |           |           |               | 0                   |                       |
|                                                  |                                   |          |         |           |           |               | ~                   |                       |
|                                                  |                                   |          | /       |           |           |               | ~                   |                       |
|                                                  |                                   |          |         |           |           |               | ^                   |                       |
|                                                  |                                   |          |         |           |           |               |                     |                       |

6. Scrollen Sie nach unten:

Diese Maske und Eingabe ist weitgehend selbst erklärend und entspricht weitgehend er bisherigen Meldungspraxis.

Falls eine Orchideenart, Subspezies oder Variante nicht aufgeführt ist, kann sie durch Wahl des Leerfeldes (erster Punkt im Scroll-Down-Menüs) eingegeben werden.

Im Feld **"Anzahl"** sind nur Zahlen erlaubt!!! Bitte keine Angaben wie > oder <, ungefähr, mehr als … usw. Dies kann in der Datenbank nicht interpretiert werden. Wenn erforderlich , kann es unter "Bemerkungen" angegeben werden.

Weitere Arten Flora und Fauna betreffend können im zweiten Teil eingegeben werden (eine Verwendung dieser Daten ist allerdings bisher im AHO Thüringen nicht geregelt. Sie werden aber gesammelt), hier sollte man sich auf bemerkenswerte Arten konzentrieren (Rote-Liste-Arten!).

7. Nach Ausfüllen der Artenliste kann die Meldung abgeschickt werden: **Button "Fundortdaten per Email** weiterleiten"

Dann erscheint die Meldung, wie sie an die Kartierungsstelle übermittelt wird. Bitte beachten, dass in "Ihre Meldung geht an" die Email-Adresse der Kartierungsstelle (<u>aho.voel@gmail.com</u> oder <u>he.voel@gmailcom</u>) eingetragen ist! Die Daten können nochmals überprüft und ggf. durch "Zurück zum Eingabeformular" korrigiert werden.

## Daten prüfen!

| Baten praten.                                                                                                    |                                                                              |                       |           |                   |           |                         |                 |               |             |                                                         |         |        |                         |        |
|----------------------------------------------------------------------------------------------------|------------------------------------------------------------------------------|-----------------------|-----------|-------------------|-----------|-------------------------|-----------------|---------------|-------------|---------------------------------------------------------|---------|--------|-------------------------|--------|
| Bitte prüfen sie, ob die eingegebenen Daten korrekt sind. Sie können ihre Daten zur Sicherheit auch für die Unterlagen ausdrucken. |                                                                              |                       |           |                   |           |                         |                 |               |             |                                                         |         |        |                         |        |
| Zurück zum Eingabe-Formular                                                                                                    | Zurück zum Eingabe-Formular                                                  |                       |           |                   |           |                         |                 |               |             |                                                         | Drucken |        |                         |        |
| Ihre Meldung geht an: aho.voel                                                                                                    | ag geht an: aho voel@gamil.com Eine Bestätigung geht an: m.melder@server.com |                       |           |                   |           |                         |                 |               |             |                                                         |         |        |                         |        |
|                                                                                                    |                                                                              |                       |           |                   |           |                         |                 |               |             |                                                         |         |        |                         |        |
| Kartierungsdaten                                                                                                    |                                                                              |                       |           |                   |           |                         |                 |               |             |                                                         |         |        |                         |        |
| TK RW HW GK-<br>kurz Quadran                                                                                                    | t Quadrant Rasterfeld                                                        | d Kleinfeld Hektofeld | l Höhe Or | t Flurbezeichnung | Biotoptyp | Bemerkungbiotop         | Finder          | Melder        | Genauigkeit | Art                                                     | Datum   | Anzahl | Zustand                 | Bemerk |
|                                                                                                    |                                                                              |                       |           |                   |           | Bemerkung zum<br>Biotop | Ernst<br>Finder | Max<br>Melder |             | Cephalanthera<br>damasonium<br>(Weißes<br>Waldvögelein) |         | 35     | Hochblüte               |        |
|                                                                                                    |                                                                              |                       |           |                   |           | Bemerkung zum<br>Biotop | Ernst<br>Finder | Max<br>Melder |             | Ophrys<br>insectifera<br>(Fliegen-<br>Ragwurz)          |         | 3      | Hochblüte-<br>Abblühend |        |
| übermitteln                                                                                                    |                                                                              |                       |           |                   |           |                         |                 |               |             |                                                         |         |        |                         |        |

Zum Abschluss ist "Übermitteln" anzuklicken, damit wird die Meldung gesendet.

Zurzeit muss noch jede Meldung einzeln gesendet werden. An einer Sammlung von Eingaben und Senden als Block wird gearbeitet.

Bitte weitere Fragen an mich über eine der oben genannten Email-Adressen richten.